## TO: EPSON 愛用者

FROM: EPSON 客服中心

主題敘述:原廠連續供墨系統 EPSON L655 - 透過 MAC 設定雙面列印

## 適用機型:原廠連續供墨系統

(以原廠連續供墨印表機 L655 為例, MAC 10.10)

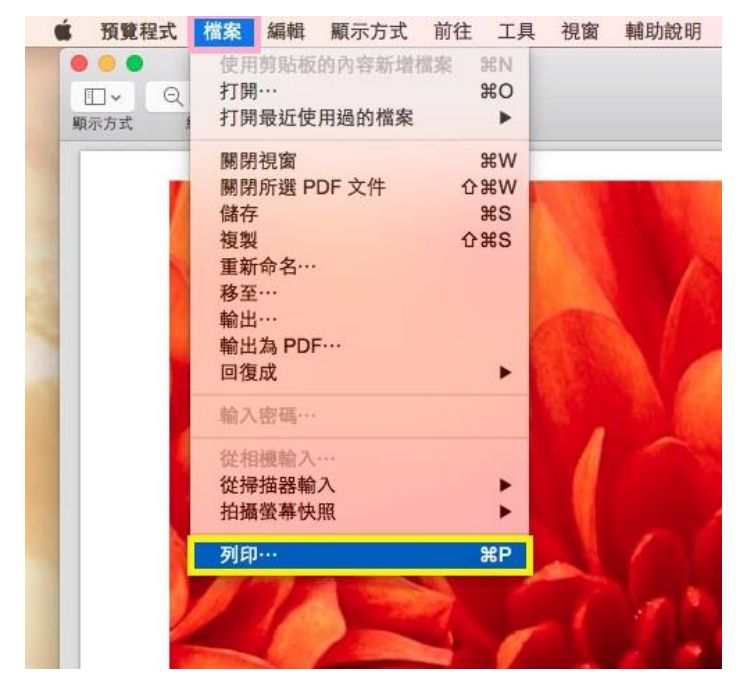

## 步驟1、開啟欲列印的檔案後,點選「檔案 > 列印」

步驟2、點選「預覽程式」的下拉選單。

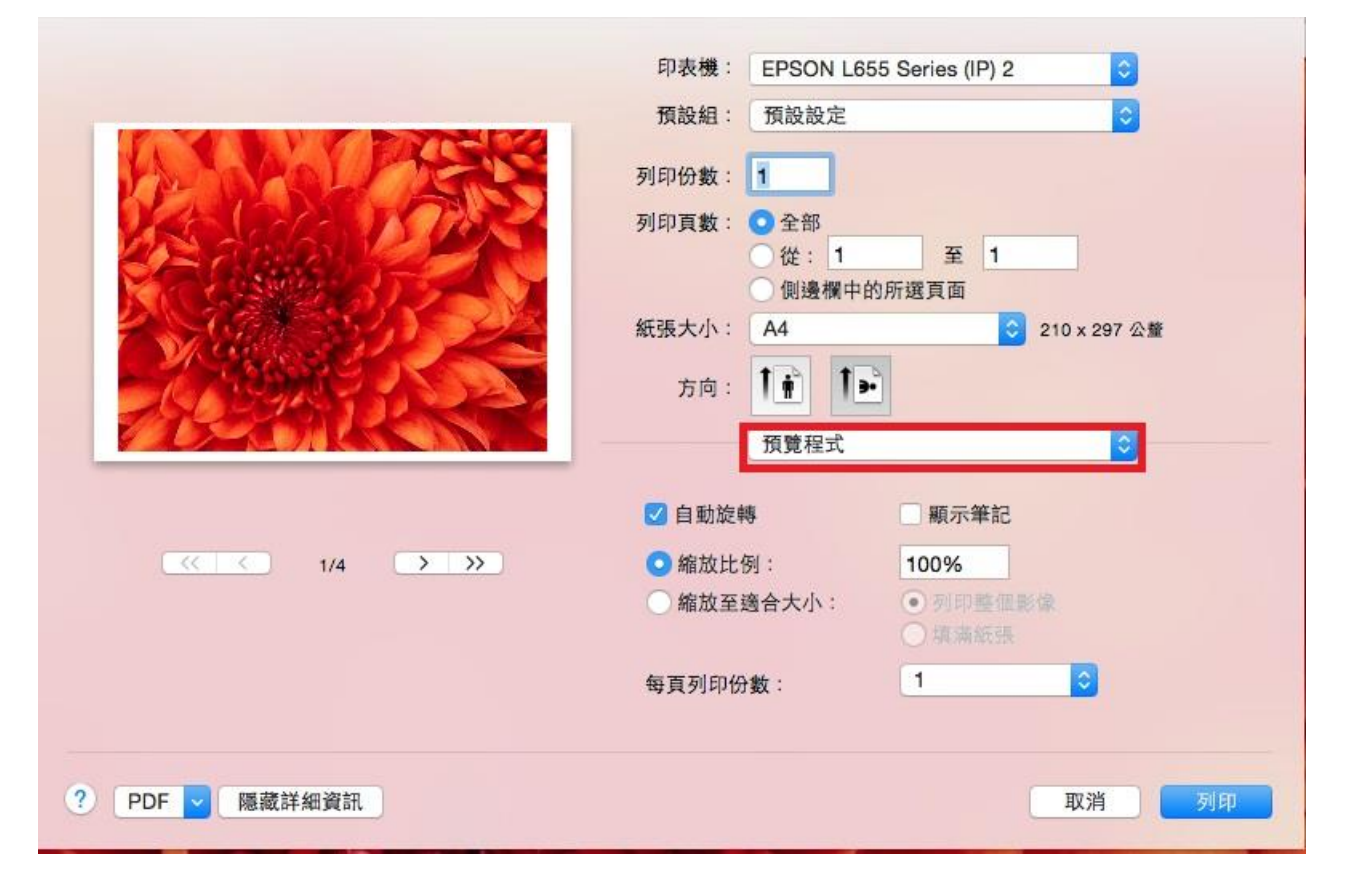

步驟3、選擇「雙面列印設定」

|                 | 印表機: EPSON L655 Series (IP) 2 ᅌ                                                                                                    |
|-----------------|----------------------------------------------------------------------------------------------------|
|                 | 預設組: 預設設定 <                                                                                                    |
| A CALLANS       | 列印份數: 1                                                                                                    |
| A Carles I Take | 列印頁數:                                                                                                    |
|                 | ○ 從: 1 至 1  ─ 側邊欄中的所選頁面                                                                                                    |
|                 | 紙張大小: A4 ᅌ 210 x 297 公鳌                                                                                                    |
|                 | 方向: 11 1 1                                                                                                    |
|                 | ✓ 預覽程式                                                                                                    |
| <u> </u>        | <ul> <li>○ 縮放上</li> <li>○ 縮放上</li> <li>6 施設</li> <li>6 施設</li> <li>6 施設</li> <li>6 施設</li> <li>6 施設</li> <li>6 施設</li> <li>6 施設</li> <li>6 施設</li> <li>6 施設</li> <li>6 施設</li> <li>6 施設</li> <li>6 施設</li> <li>7 施設</li> <li>7 施設</li></ul> |
|                 | ● 縮放≰<br>列印設定                                                                                                    |
|                 | 每頁列月 雙面列印設定                                                                                                    |
|                 | 耗材水準                                                                                                    |
| ? PDF V 隱藏詳細資訊  | 取消 列印                                                                                                    |

## 步驟4、在「雙面列印」的下拉選單可選擇「關閉/長邊裝訂/短邊裝訂」

| 印表機:                                                                             | EPSON L655 Series (IP) 2 |
|----------------------------------------------------------------------------------|--------------------------|
| 預設組:                                                                             | 預設設定                     |
| 列印份数:                                                                            | 1                        |
| 列印頁數:                                                                            | ● 全部                     |
|                                                                                  | 從:1 至 1 個邊欄中的所選百面        |
| 紙張大小:                                                                            | A4 210 x 297 公釐          |
| 方向:                                                                              |                          |
|                                                                                  | 雙面列印設定                   |
| ≪ < 1/4 > >>                                                                     | 雙面列印: 關閉 ♥               |
| 雙面列印設定                                                                           |                          |
| <ul> <li>雙面列印</li> <li>✓ 開閉</li> <li>長邊裝訂</li> <li>短邊裝訂</li> <li>短邊裝訂</li> </ul> | 取消列印                     |
|                                                                                  |                          |